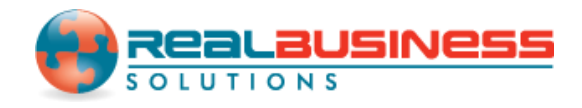

## How to Print Form W3 for Multiple States in W2 Mate®

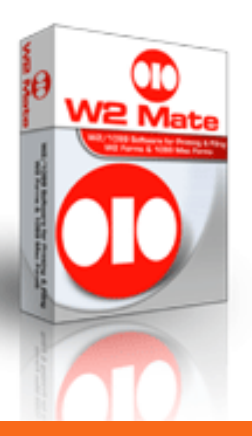

Start by Opening W2 Mate<sup>®</sup> Program

www.W2Mate.com

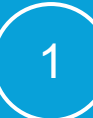

#### Go to > Company > Open

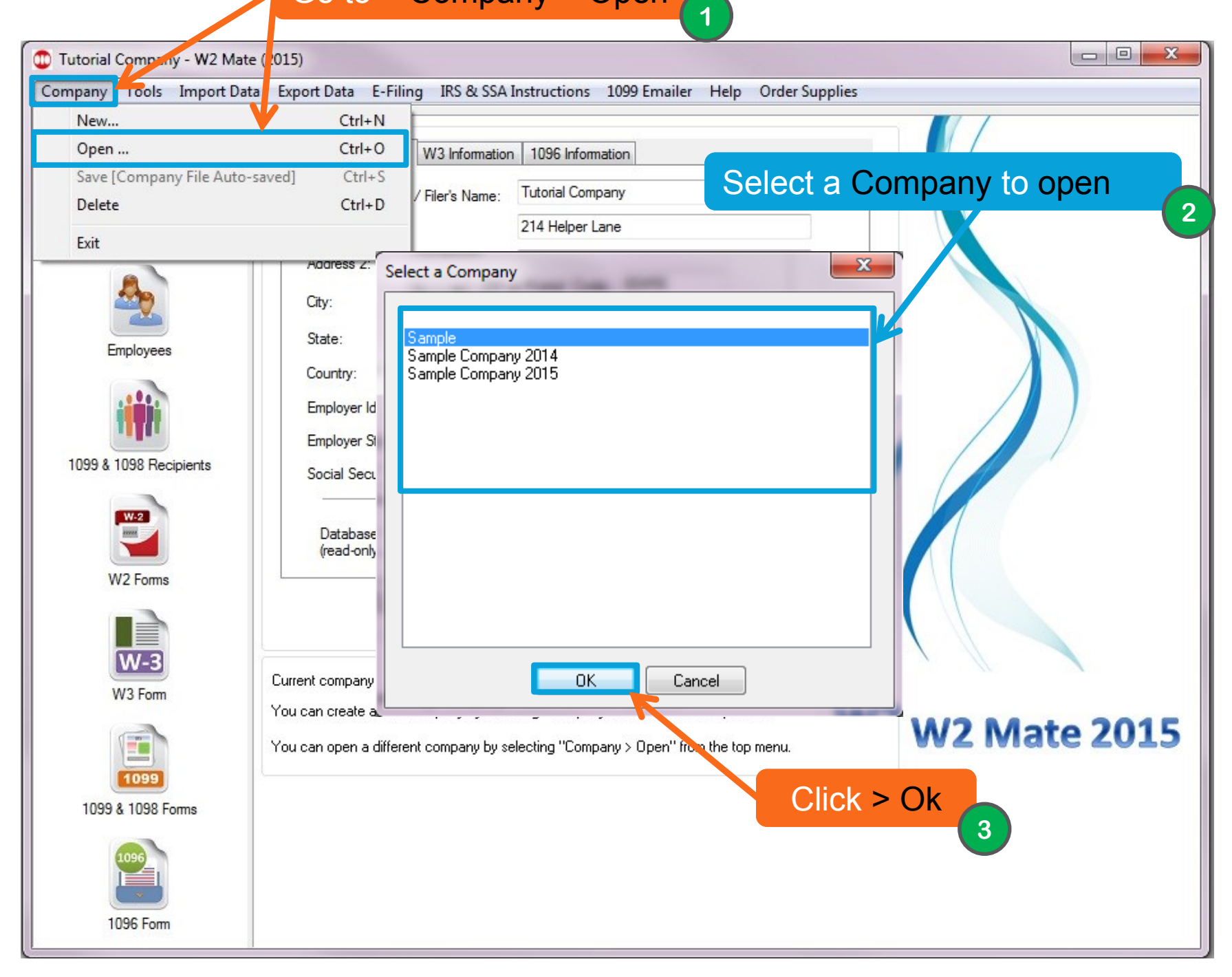

| Tools Import Dat | a Export Data E-Filing IRS & SSA Instructions 1099 | Emailer Help Order Suppli                                                                             | ies                                                                                                    |
|------------------|----------------------------------------------------|----------------------------------------------------------------------------------------------------|----------------------------------------------------------------------------------------------------|
| hortcuts         | a Control number                                   | Print W3                                                                                              | Override Calculations                                                                                                |
| ompany           | b Kind of Payer and Kind of Employer               | 1 Wages, tips, other compensa<br>11545.00                                                             | tion 2 Federal income tax withheld                                                                                   |
| ₽ <u>&gt;</u>    | CT-1 Med. govt. emp. 3rd-party sick pay            | Click > Pr                                                                                            | rint W3                                                                                                    |
| ployees          | c Total number of Forms W-2 d Establishment number | 7570.00                                                                                               | 109.78                                                                                                    |
|                  | Explanation time worker                            | 7 Social security tips                                                                                | 8 Allocated tips                                                                                                    |
|                  | 54-2897451                                         | 0.00                                                                                                  | 0.00                                                                                                    |
| 198 Recipients   | f Employer's parce                                 |                                                                                                    | 10 Dependent care benefits                                                                                           |
| > 1/3 For        |                                                    |                                                                                                    | 0.00                                                                                                    |
|                  |                                                    | 11 Nonqualified plans                                                                                 | 12a Deferred compensation                                                                                            |
|                  | hployer's address and ZIP code                     | 0.00                                                                                                  | 25.00                                                                                                    |
| 2 Fort           | 123 Main St                                        | W2 Mate strictly follows W-3 in:<br>all codes on W-2 Box 12 get re<br>please read W-3 instructions or | structions for calculating box 12a. Not<br>ported on W-3 box 12a. To learn more,<br>contact the IRS at 866-455-7438. |
|                  | chicago IL 60456                                   | You can override box 12a value when you print the W-3 form.                                           |                                                                                                    |
| V-3              |                                                    | 13 For third-party sick pay use o                                                                     | only                                                                                                    |
|                  | h Other EIN used this year                         |                                                                                                    |                                                                                                    |
| Folm             |                                                    | 14 Income tax withheld by payer of third-party sick pay                                               |                                                                                                    |
|                  | 15 State Employer's state ID number                |                                                                                                    |                                                                                                    |
|                  | IL 123456                                          | 16 State wages, tips, etc.                                                                            | 17 State income tax                                                                                                  |
| 099              | Contact person                                     | 8545.00                                                                                               | 290.75                                                                                                    |
| 098 Forms        | Sampler Sample                                     | 18 Local wages, tips, etc.                                                                            | 19 Local income tax                                                                                                  |
|                  | E mail address                                     | 0.00                                                                                                  | 0.00                                                                                                    |
| 2                |                                                    | Telephone number                                                                                      | Fax number                                                                                                    |
|                  | sample@mail.com                                    | (521) 487-5974                                                                                        |                                                                                                    |

| ample - W2 Mate (201<br>npany Tools Import | 5)<br>t Data Export Data E-Filing IRS & SSA Instructions 1099 Emailer Help Order Supplies                                                                                                    |                                          |  |
|--------------------------------------------|----------------------------------------------------------------------------------------------------|------------------------------------------|--|
| Shortcuts                                  | a Control number Print W3                                                                                                    | verride Calculations                     |  |
| Company                                    | b Kind of Payer and Kind of Employer<br>1 Wages, tips, other compensation 2 Federal inco<br>941 Mil 943 944 Hshid emp 11545 00<br>1071 00<br>52                                                                                                    | ome tax withheld                         |  |
| Put ar                                     | n "X" in Box 15<br>Type                                                                                                    | x withheld                               |  |
| State, in<br>for m                         | order to print W3         oultiple states.         © Print a complete Laser substitute for Form W3 (SSA-approved)                                                                                                    | held                                     |  |
| 1099 & 1098 Recipient                      | Vertical Offset (inch) 0.00 O Up O Down Print data only on a preprinted Red-ink Laser W3 form                                                                                                    | ) benefits                               |  |
| W-2                                        | Other Options [The new values you enter will not be saved & will only be used when printing the W-3 form]                                                                                                    | ensation                                 |  |
| W2 Forms                                   | Box 12a Deferred<br>compensation0.00Use this box if you would like to override the value calculated by W2 Mate.<br>Do not change this box unless you have to.                                                                                                    | ox 12a. Not<br>o learn more,<br>55-7438. |  |
| W-3                                        | Box 15 State       X       Do not change this box unless you have to. Enter an "X" if the W-2 Forms being submitted with this W-3 Form contain tax information from more than one state .       form.                                                                                                    |                                          |  |
| W3 Form                                    | OK Cancel                                                                                                    |                                          |  |
| 1099 & 1098 Forms                          | Contact person     8545.01       Sampler Sample     17 State incor                                                                                                    | me tax                                   |  |
| 1096                                       | E-mail address E-mail address Sample@mail.com E-mail address E-mail address E-mai |                                          |  |
| 1096 Form                                  |                                                                                                    |                                          |  |

| Print                                                               | ×                                                          |  |  |
|---------------------------------------------------------------------|------------------------------------------------------------|--|--|
| Printer<br>Name: Send To OneNote 2010                               | Properties                                                 |  |  |
| Status: Ready<br>Type: Send To Microsoft OneNote 201<br>Where: pul: | Ready<br>Send To Microsoft OneNote 2010 Driver             |  |  |
| Comment:                                                            | Print to file                                              |  |  |
| Print range<br>All<br>Pages from: to:<br>Selection                  | Copies<br>Number of copies: 1<br>1233 Collate<br>OK Cancel |  |  |
|                                                                     | 8<br>Click > Ok                                            |  |  |

# **Congratulations.** You know how to print form W3 for multiple states!

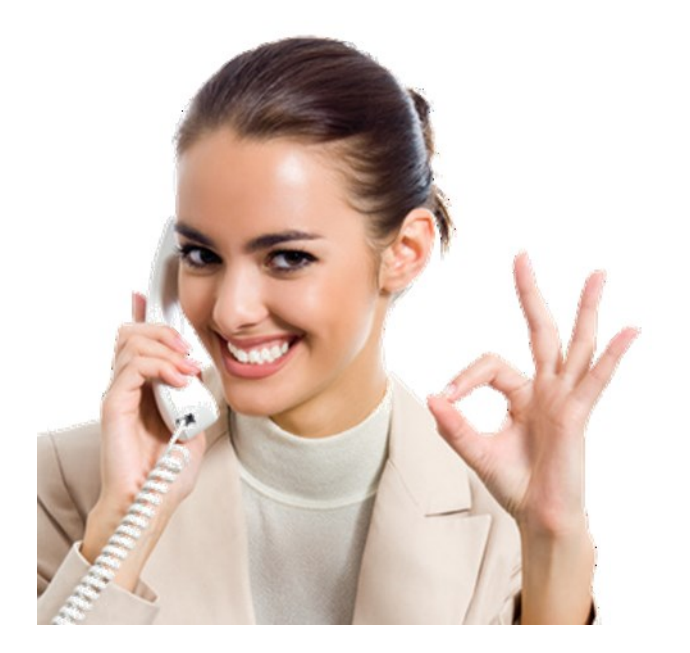

### www.W2Mate.com

### 1-800-507-1992